# **ncicadores** do Plano Estratégico 2021 - 2026

Tutorial de preenchimento

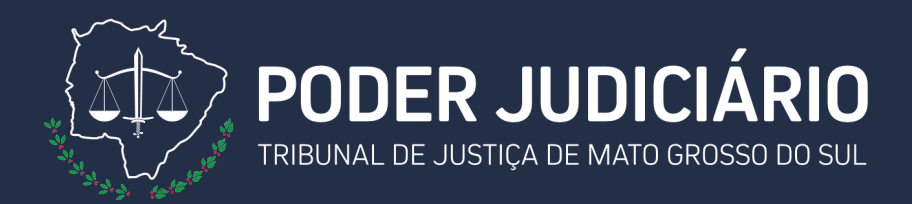

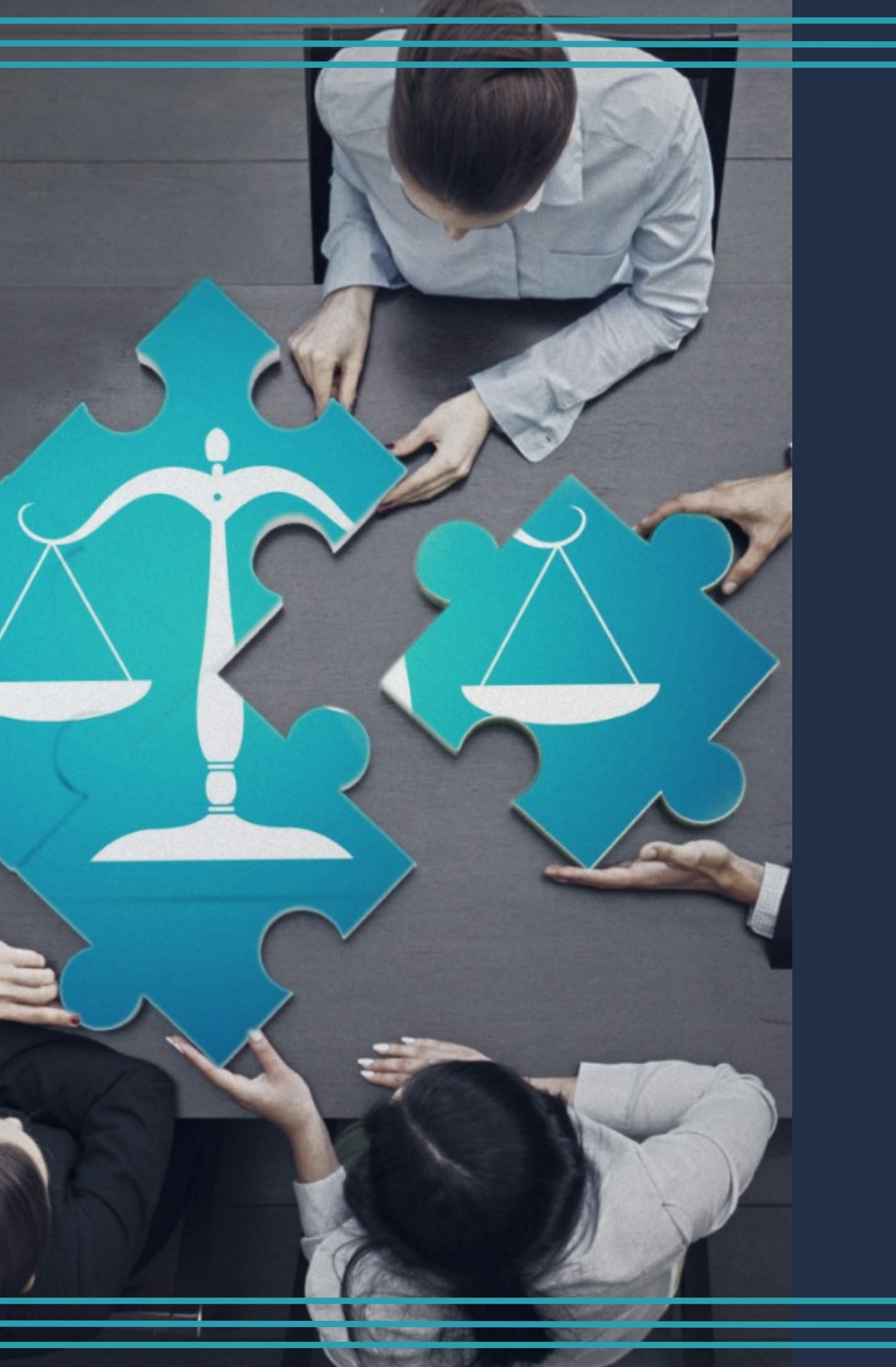

# nternet

Acesse a página da internet do Tribunal de Justiça em "Área Restrita" e clique em "Assessoria de Planejamento".

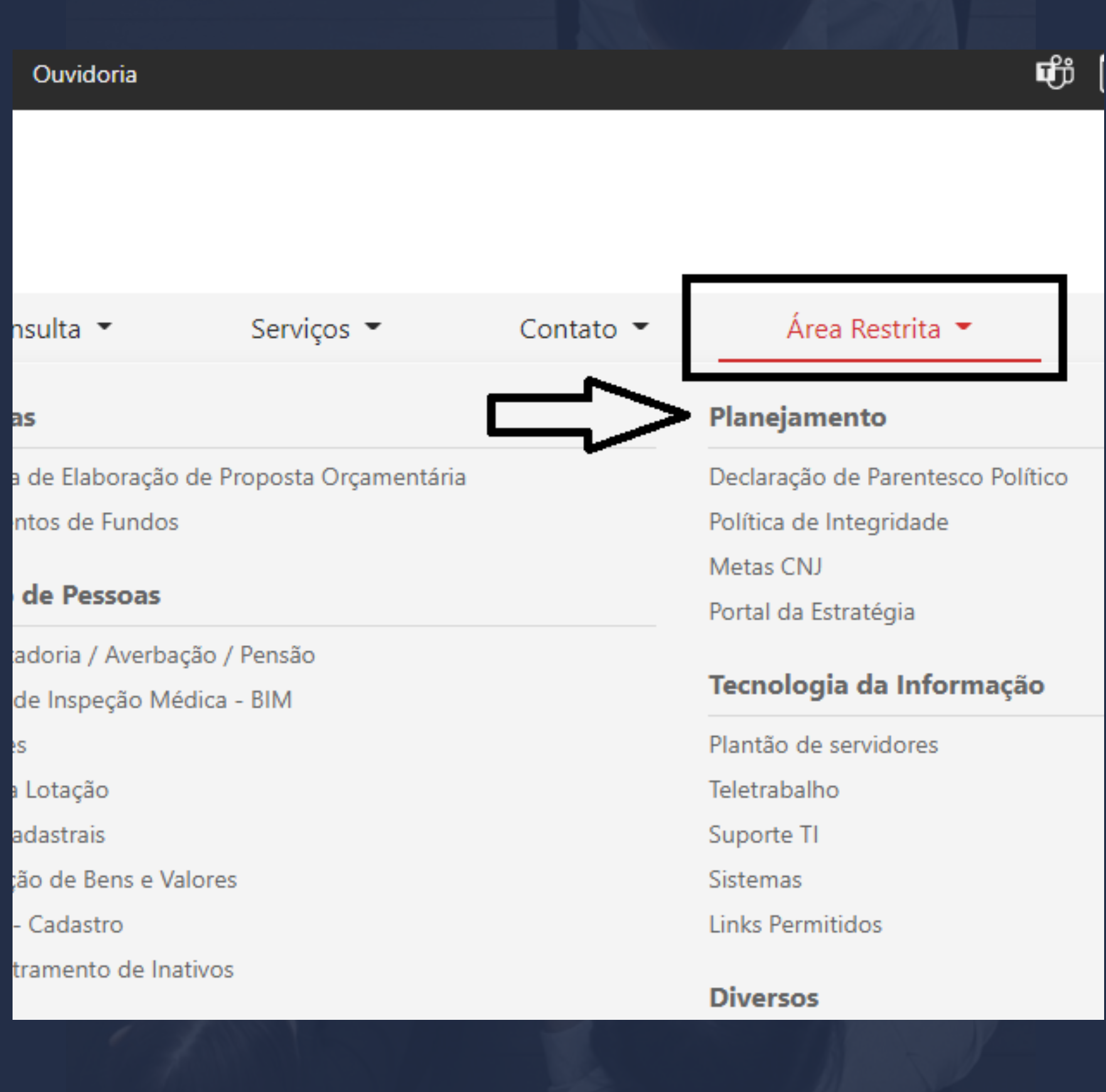

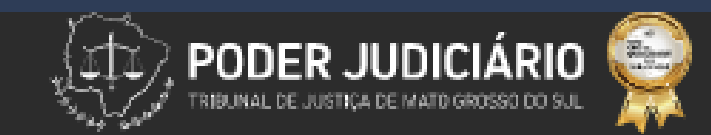

#### Links:

Declaração de Parentesco Político

Estatística

Estrutura Organizacional

Gestão por Processos - Formulários

Indicadores

Metas CNJ

Planejamento Estratégico

Política de Integridade

Portal da Estratégia

Prêmio CNJ de Qualidade

SCDPA - instaladores, tutoriais e vídeos

Semana da Conciliação - Consulta de audiências

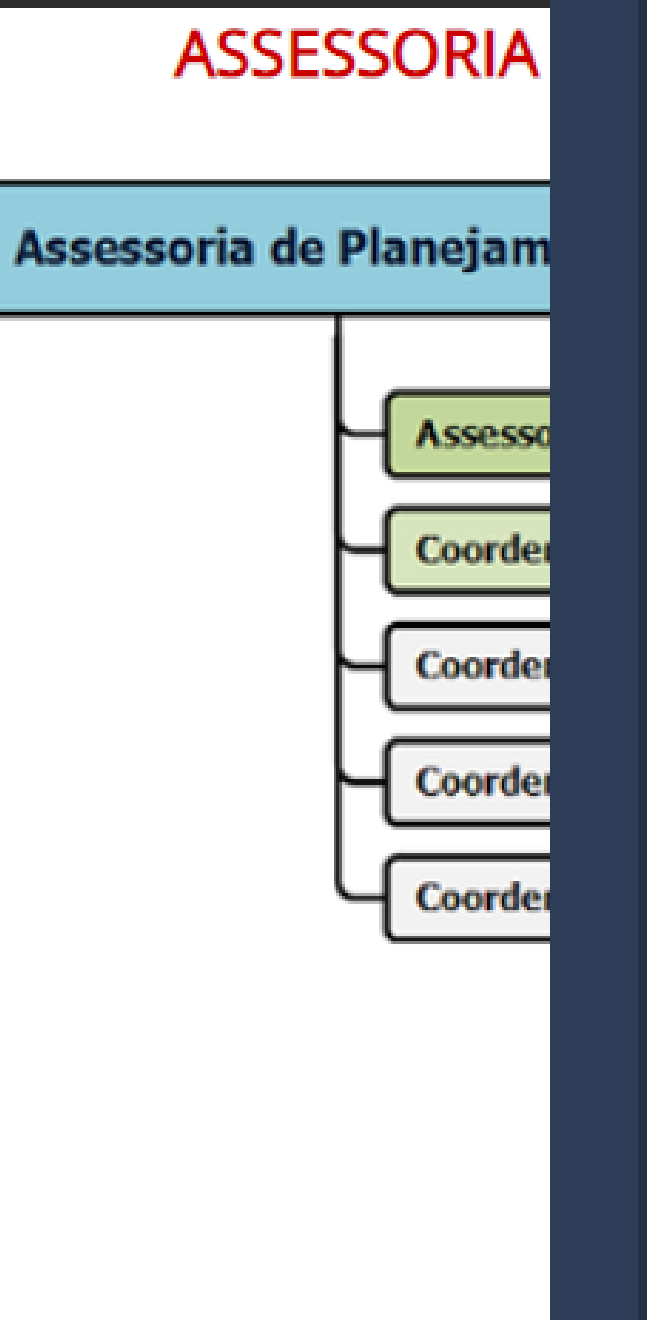

Na listagem de "links", acesse: "indicadores".

### E, posteriormente, "Respostas".

A página será redirecionada para uma lista de indicadores.

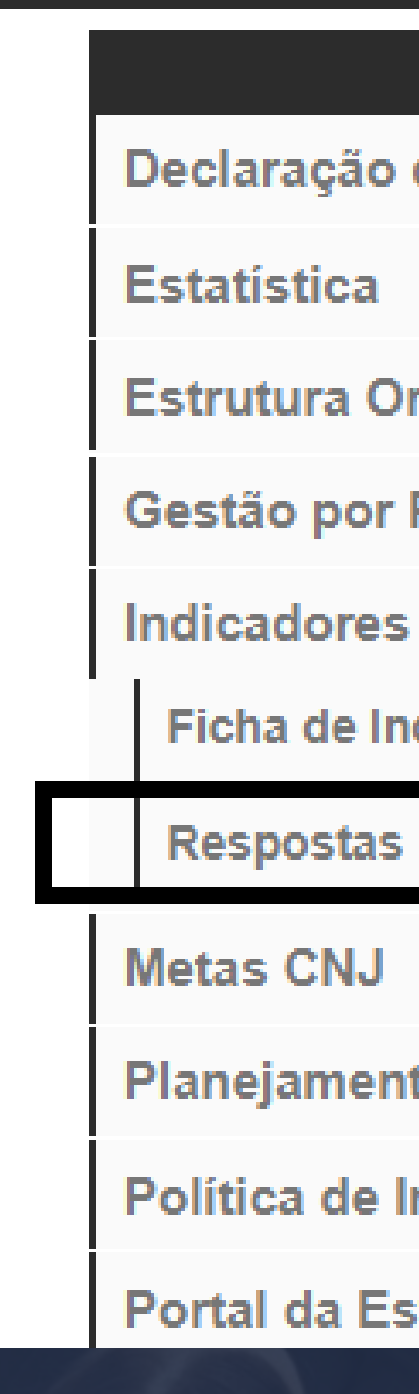

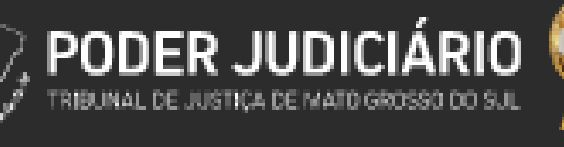

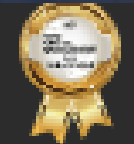

#### Links:

- Declaração de Parentesco Político
- Estrutura Organizacional
- Gestão por Processos Formulários
- Ficha de Indicadores
- Planejamento Estratégico
- Política de Integridade
- Portal da Estratégia

#### Assessoria o

ASS

Selecione o Plano, o tipo de indicador e o indicador que será respondido.

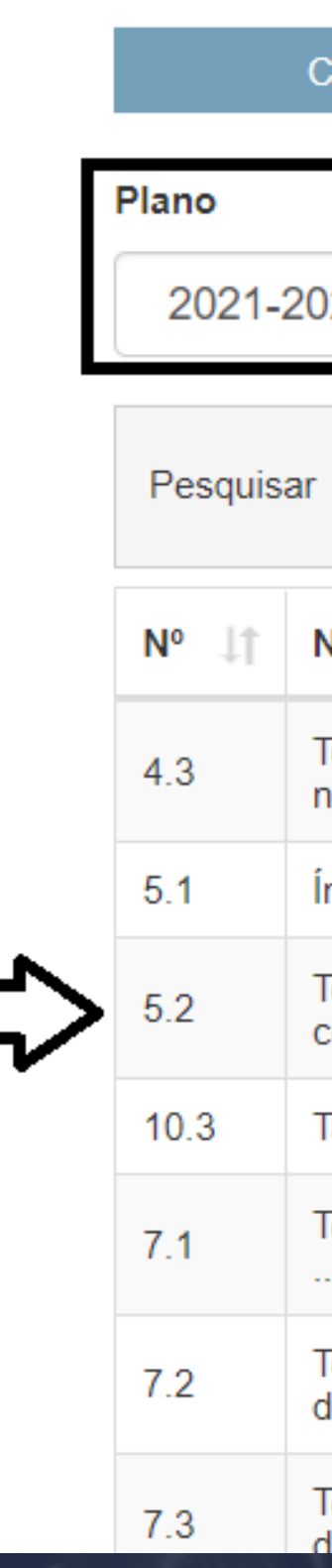

| COLETAS | INDICADORES |                   |  |  |  |
|---------|-------------|-------------------|--|--|--|
|         |             | Tipo de Indicador |  |  |  |
| 026     | ~           | Estratégico ~     |  |  |  |
|         |             |                   |  |  |  |

| Nome 11                                                    | Tipo ↓†     |
|------------------------------------------------------------|-------------|
| Tempo médio de tramitação dos processos pendentes<br>nas f | Estratégico |
| ndice de prescrição                                        | Estratégico |
| Tempo médio dos processos pendentes de improbidade,<br>cor | Estratégico |
| Taxa de implantação da governança institucional            | Estratégico |
| Tempo médio entre o trânsito em julgado e a sentença de    | Estratégico |
| Tempo médio entre a afetação/admissão e a publicação<br>do | Estratégico |
| Tempo médio entre a afetação/admissão e a publicação       | Estratégico |

## **Resultado Apurado**

#### Comece preenchendo o "Resultado Apurado":

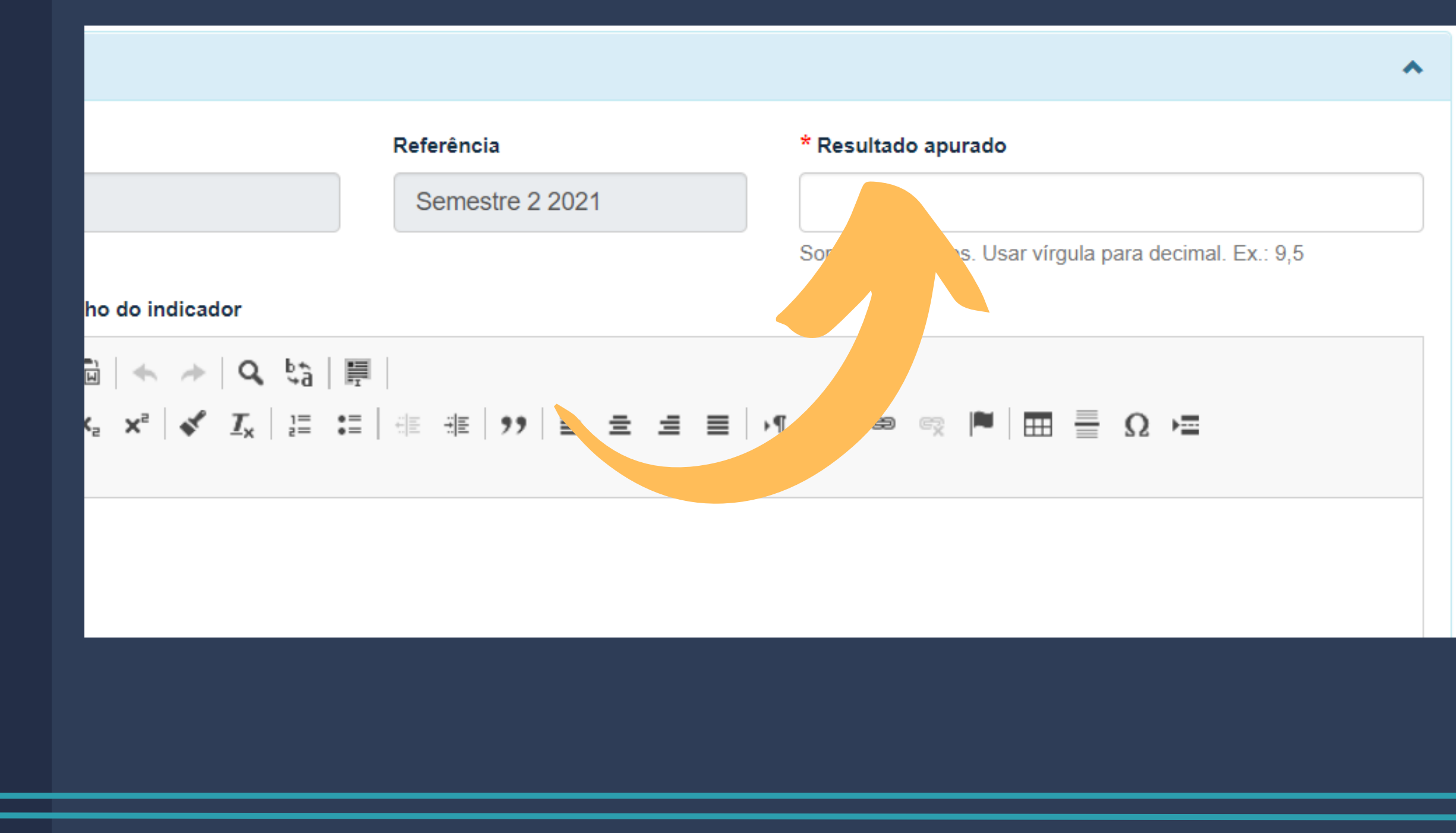

Resultado, em número, após a aplicação da fórmula do indicador.

## Análise do desempenho do Indicador

Em seguida, apresente os motivos que levaram o indicador a obter o resultado apurado.

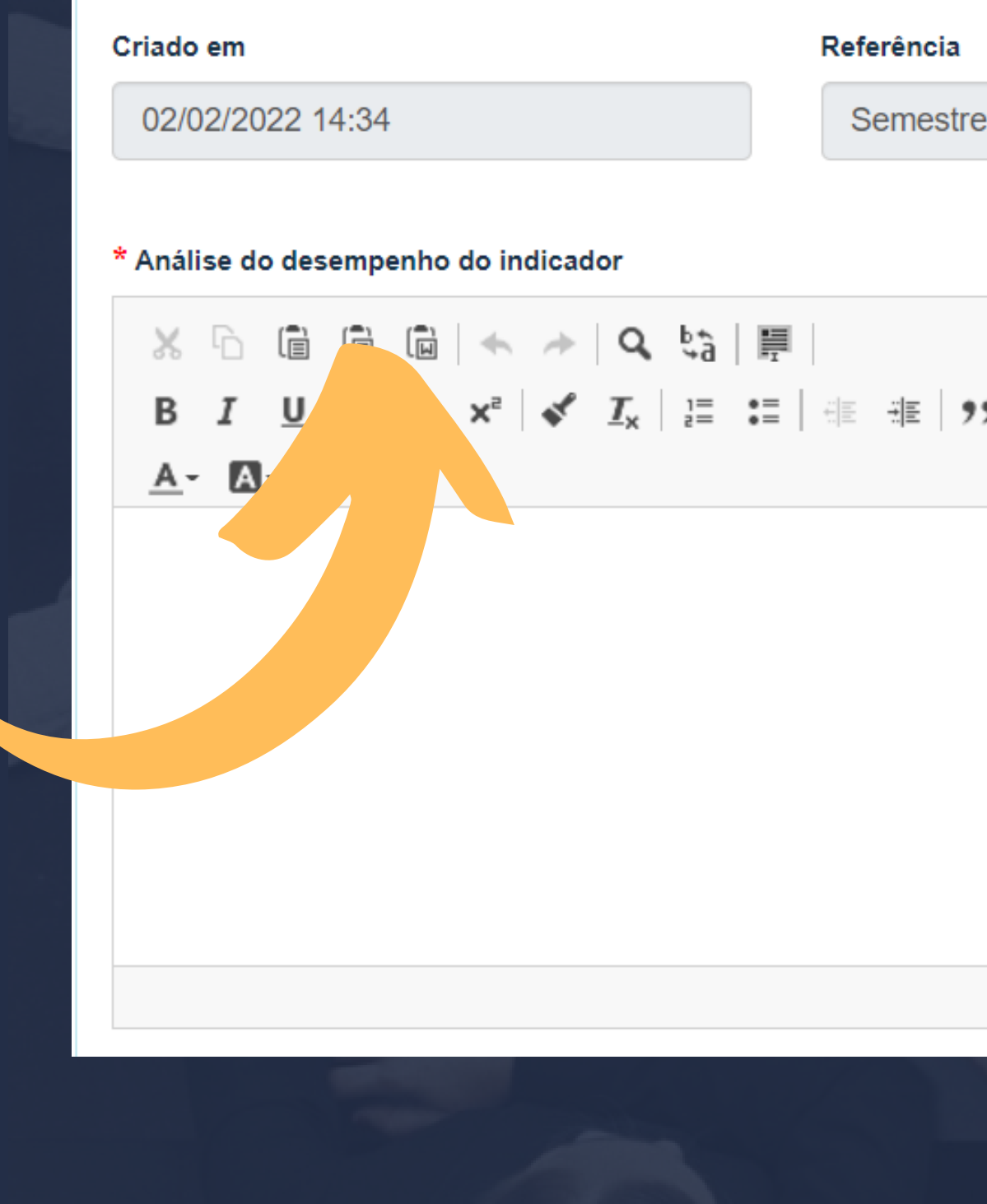

|             |           | and the second second s |                    |
|-------------|-----------|----------------------------------------------------------------------------------------------------|--------------------|
|             | * Resulta | do apurado                                                                                                    |                    |
| re 2 2021   |           |                                                                                                    |                    |
|             | Somente r | números. Usar vírgula p                                                                                                    | oara decimal. Ex.: |
| ,, <u> </u> | ≣∣,¶¶₁ ©  | er 🍽 🔳 🚍                                                                                                    | 0. ⊭≡              |
|             | I         |                                                                                                    |                    |
|             |           |                                                                                                    |                    |
|             |           |                                                                                                    |                    |
|             |           |                                                                                                    |                    |
|             |           |                                                                                                    |                    |
|             |           |                                                                                                    |                    |
|             |           |                                                                                                    |                    |
|             | -         |                                                                                                    |                    |
|             |           |                                                                                                    |                    |
|             |           |                                                                                                    |                    |

## Ações e recomendações

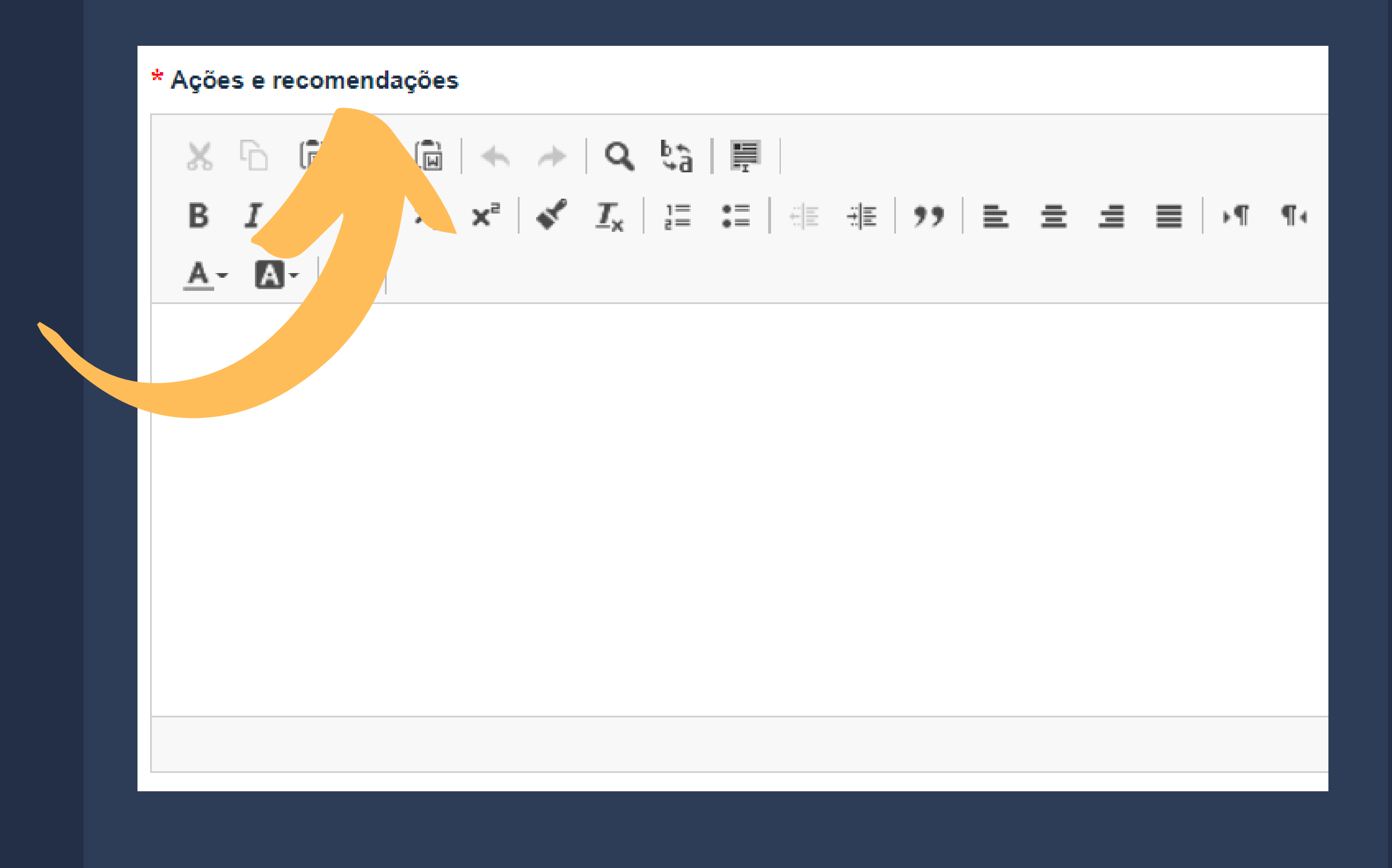

Posteriormente, descreva as iniciativas pretendidas pela área para que o indicador continue alcançando a meta ou melhore o desempenho.

## Tendência

Perspectiva do desempenho do indicador para o próximo período de análise.

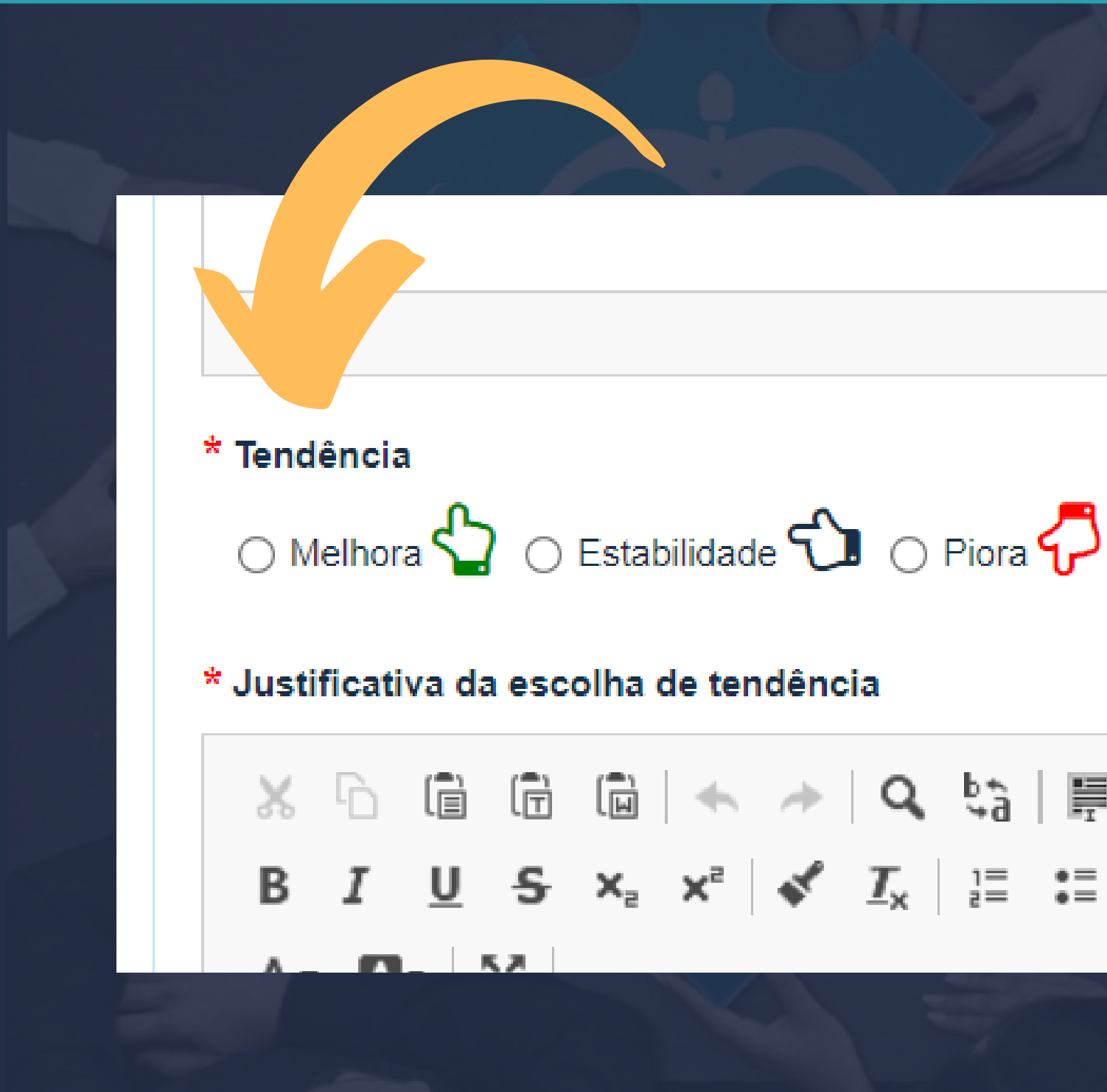

## Justificativa da escolha de tendência

| ंग<br>े<br>* Justificativ    | → O E<br>va da esco          | Estabilidade <b>(</b><br>I <b>ha de tendên</b> | D Piora                              | <b>~</b> 7 |       |   |       |                   |      |
|------------------------------|------------------------------|------------------------------------------------|--------------------------------------|------------|-------|---|-------|-------------------|------|
| ∦ ⊡<br>B I<br><u>A</u> - [A] | ∎ ₪<br><u>U</u> <del>S</del> |                                                | Q, b <sub>i</sub> à<br><u>I</u> x 1≣ |            | ÷≣ 99 | 1 | ≝ ≡ ∣ | <b>∙</b> ¶ ¶∢   0 | 9 CZ |
|                              |                              |                                                |                                      |            |       |   |       |                   |      |
|                              |                              |                                                |                                      |            |       |   |       |                   |      |

Descrição dos motivos da escolha da tendência.

Clique em "salvar" para finalizar o procedimento.

## Assessoria de Planejamento

### planejamento@tjms.jus.br 3314-1557

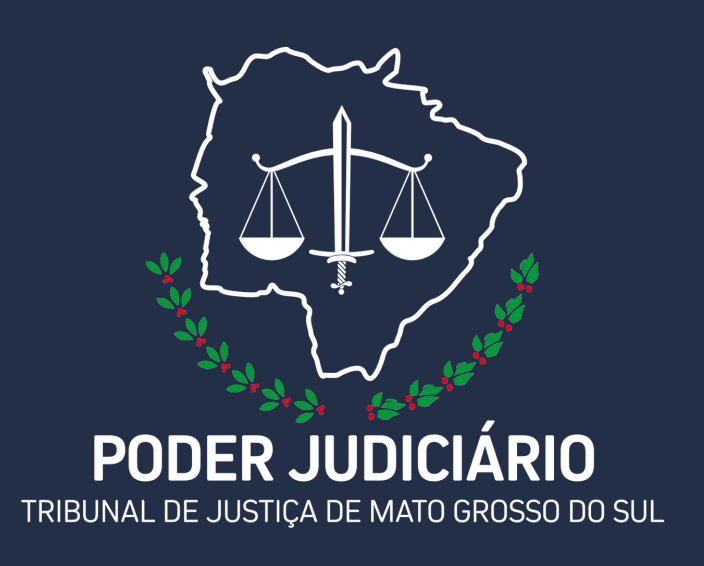

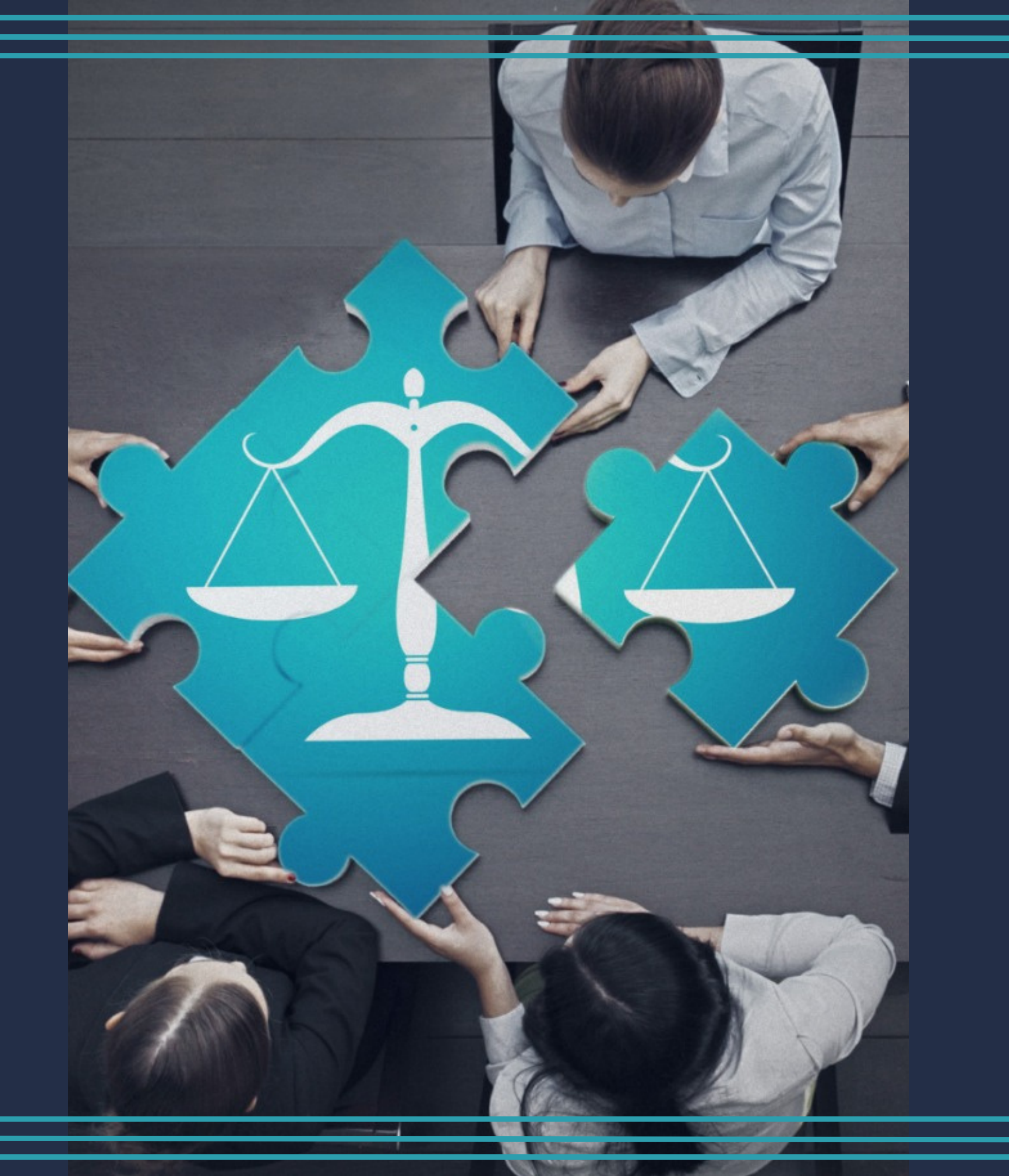